## USB Humidity & Temperature Sensor 8871

# <u>Manuel</u>

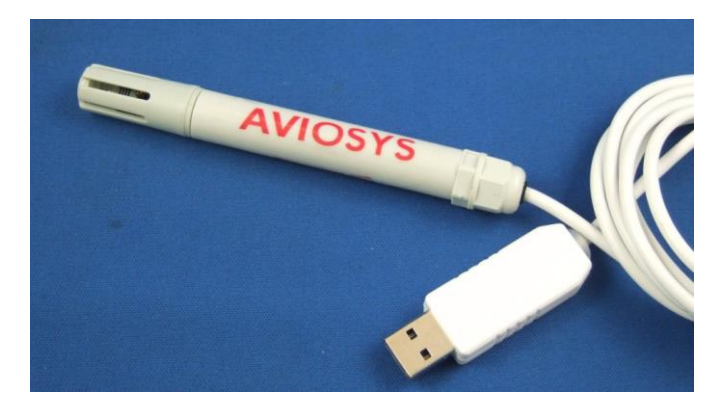

### Introduction

USB Humidity & Temperature Sensor 8871 is a very convenient and economical sensor.

Without extra power, Just connect USB 8871 to PC then you can start record the value in PC and evaluate the data. USB 8871 also support USB CDC Emulation model – through command line to get the data for many different supplication.

#### Features :

- Measure the value of Humidity and Temperature and record in PC by USB connection .
- No need extra Power . Easy & Convenience .
- For long time record by PC
- Measure range : Temperature : 20 ~ 80°C / 5 ~ 176°F

Humidity : 0 ~ 100% RH

- Email function : Support send by Gmail & Hotmail
  - Send email of record in past 24 hours .
  - Send Email as over setting of temperature or humidity
- With LOG function & Auto -Save History as XML file open by most web browser .
- Support USB CDC emulation mode Command line to get data by Hyper terminal .
- One PC can use multiple USB 8871 devices .
- Support SDK VB.NET for 2<sup>nd</sup> developing purpose.

Notice : If user would like to get the detect information of USB 8871 or USB e-Meter 8870 through Internet for remote monitoring , please contact with us.

| SPEC:                      |                                                                                                    |
|----------------------------|----------------------------------------------------------------------------------------------------|
| Interface:                 | USB port : connect to PC .                                                                                                    |
|                            | Sensor : for detect humidity & temperature                                                                                              |
| Range :                    | Humidity : 0 ~ 100% RH<br>Temperature: : - 20 ~ 80°C / - 5 ~ 176°F                                                                      |
| Power :<br>Current usage : | Standard USB 5V<br>Under 50 mA                                                                                                    |
| Rate                       | Detect 7 seconds per time by software                                                                                                   |
| System<br>Inquires :       | Windows OS :         WIN 11/ 10 / 8/ 7         ( 32 bit & 64bit)           USB 2.0 / 1.1         * Microsoft .NET Framework Version 3.5 |
| Package                    | USB 8871 . Online CD note – Software & manual ( with SDK information )                                                                  |
| Length &<br>Weight         | 150cm & 50g                                                                                                    |

#### **Installation Procedure**

- Please make sure that the PC had install .NET . Or download here before install USB 8871.: <u>http://www.microsoft.com/en-</u> <u>us/download/details.aspx?id=21</u>
- 2. After install .NET, please download the 8871 software in our website here: <u>https://www.aviosys.com/cd/</u>

| USB Series 📉 💽 📓 🐲 📖                                                                   |  |
|----------------------------------------------------------------------------------------|--|
| USB Humidity+Temperature 8871<br>English Manual council<br>Chinese (Tr) Manual council |  |
| Software:USB Humidity+Temperature 8871                                                 |  |

Plug in the USB 8871 device to your Windows PC and it will get 8871 automatically .
 Please go to device manager / type device manager in the search section of WIN desktop to check the COM number of the 8871. It will show the name
 "USB Serial Port", "Aviosys port" or "8871 (COM X) in the Ports (COM& LPT)

section of the device manager .

Or go to Control Panel  $\rightarrow$  System  $\rightarrow$  Device manager  $\rightarrow$  Ports(COM& LPT)

| Sal. | Device Manager                              |  |
|------|---------------------------------------------|--|
| Sea  | rch the web                                 |  |
| Q    | device manager - See<br>more search results |  |
|      | Device Manager                              |  |
| Q    | device manager<br>bluetooth                 |  |
| Q    | device manager <b>on</b><br>this computer   |  |

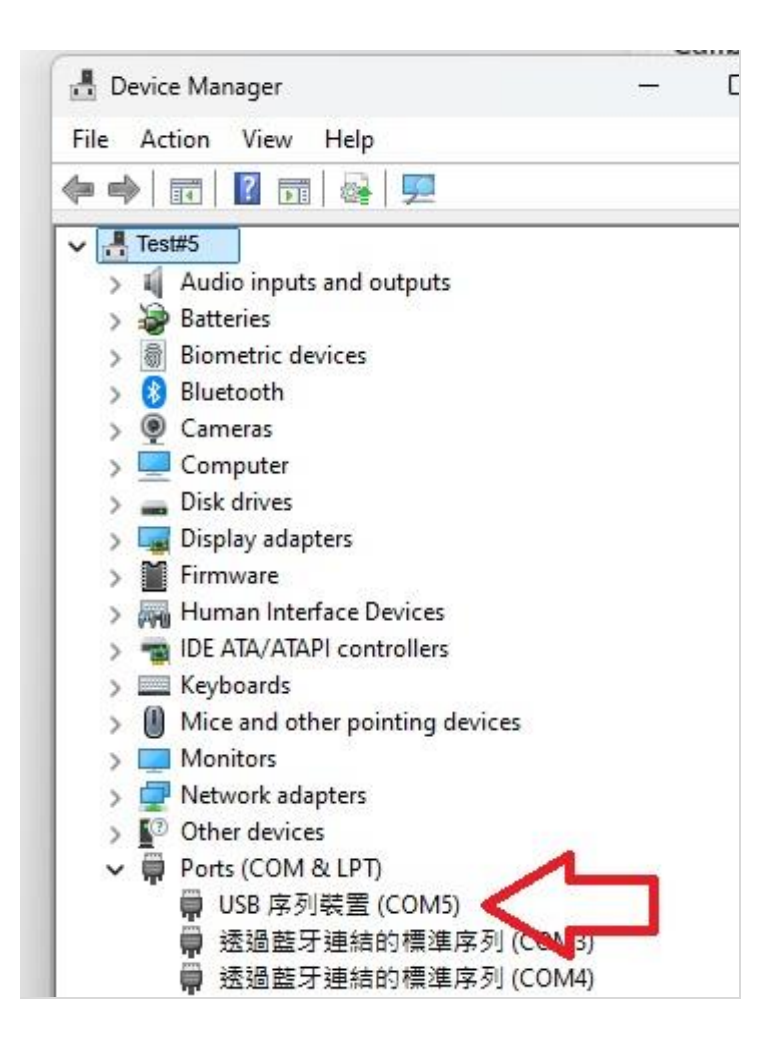

Then user can execute the 8871 software Hygrometer and select the COM number to get the value .

For example :

User get the COM 4 of 8871

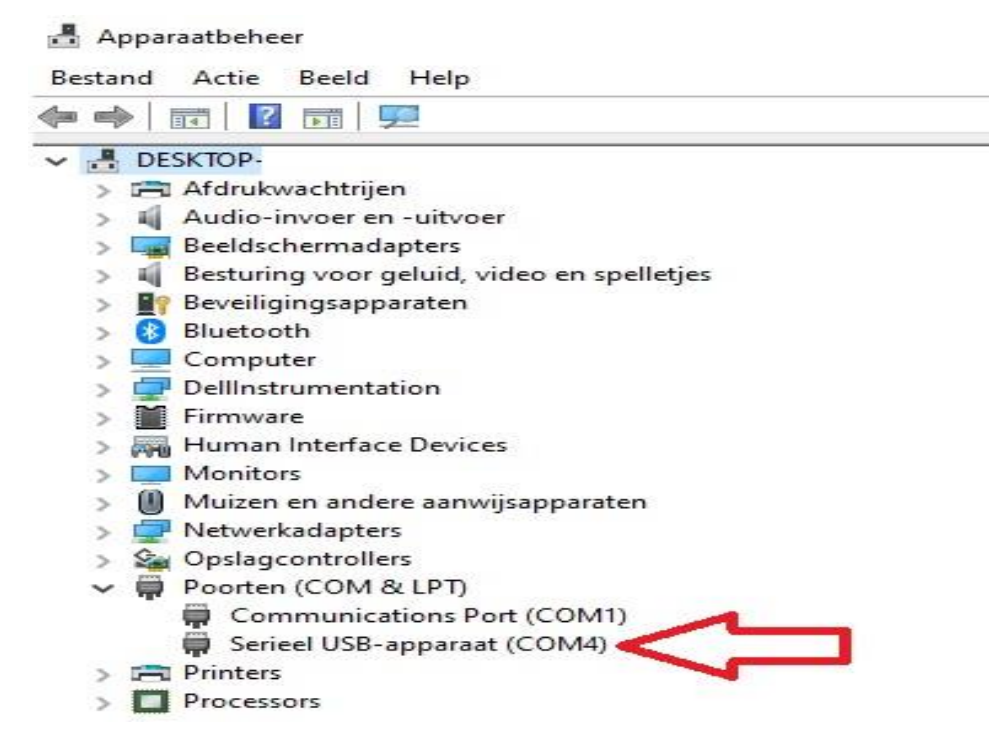

Execute the software Hygrometer and select the COM 4 .

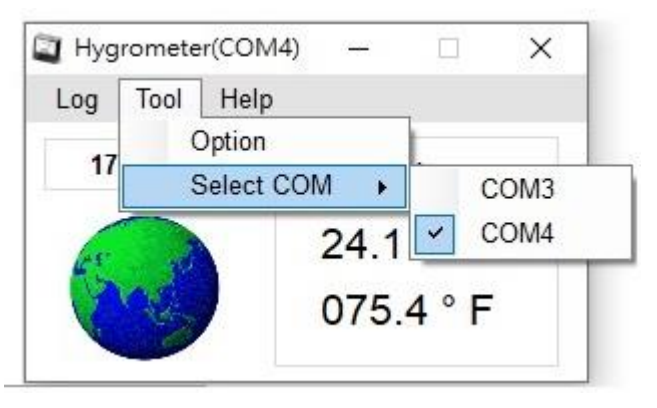

#### Software

 Hygrometer

 Log Tool Help

 10:10:18

 040%

 23.2 ° C

 073.8 ° F

There are Six sections in software "Hygrometer.exe "

 LOG : User can see the log here. LOG will be clear as software turn off. To change the record time period , please go to Tool → History . User can go to History →Open an find the History in XML file.

| No. | COM  | Humidity | Temperature          | Time                   |
|-----|------|----------|----------------------|------------------------|
| 2   | COM9 | 033%     | 25.0 ° C / 077.0 ° F | 2013/11/28 下午 01:25:01 |
| 1   | COM9 | 033%     | 25.0 ° C / 077.0 ° F | 2013/11/28 下午 01:24:01 |
| 0   | COM9 | 036%     | 25.0 ° C / 077.0 ° F | 2013/11/28 下午 01:23:01 |

2. Tool : Use can change the record time , setup email and the COM number .

2-1 Option  $\rightarrow$  History :

- Use can select Disable , Per minute , Per hour or Per day for recording data in LOG. Then click "Save ' to keep the setting .

| 🔵 disable  | øer minute |      |
|------------|------------|------|
| 🔘 per hour | 🔘 per day  | Save |

Open History : Open the history file in XML format which save in hardware
 2-2 Option → Email

| History E-r | mail     |                 | 1    |
|-------------|----------|-----------------|------|
| Enable /    | Disable  |                 |      |
| From        | example@ | gmail.com       |      |
| То          | sample@  | gmail.com       |      |
| SMTP        | Gmail    | ✓ smtp.gmail.   | com  |
| Port        | 587      | V SSL           |      |
| User        | example  |                 |      |
| Password    |          |                 | Test |
| Send at     | 1 🜩      | O'Clock per day |      |
| Max.        | -        |                 |      |
| Humid       | fity     | 50              |      |
| Temp        | erature  | 40.0            |      |
| 🛄 Min.      |          |                 |      |
| Humic       | fity     | 30              |      |
| Temp        | erature  | 10.0            | Save |

User can receive email as the following 2 situations :

- A. On select certain hour per day for past 24hours data.
- B. As the value of humidity or temperature over setting (Max. or Min.)

#### 2-3 Select COM

User can select the COM number as use more than one USB 8871 on same PC.

- 3. Help: There is information of number and software version .
- 4. Time : Show the time .
- 5. Pictures of Global / X in Red : Show the connection status .

If see the X in rd at left side , it means the software do not detect the hardware . Please replug the USB 8871 and re - execute the software .

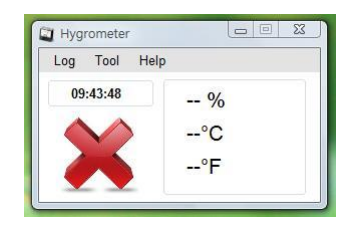

6. Display the value of humidity and temperature

Notice : If need to record the data or keep receiving email for long time , please keep executing the software and turn off the sleep function to make the PC keep operating .

#### SDK

For user to arrange own development :

• Developing environment: :

VB.NET 2008, Microsoft NET. Framework Version 3.5, Microsoft office access 2007 USB CDC series emulation model.

USB Humidity & Temperature Sensor 8871 support USB CDC emulation model , Please refer the following :

 First , make sure that the 8871 is connect with your PC. Please go to Control Panel → System → Device manager → Ports(COM& LPT) → 8871 (COM X)
 Then open Hyper terminal to connect with 8871.
 Start → All programs→ Accessories → Communication → Hyper terminal

\* There is no Hyper terminal program in WIN 7. Please use other serial software like Putty . Select the COM port 8871 use .

3. Setup "Bits per second" as 19200 and "Flow control" as NONE. Then press OK to log in .

| Bits per second: | 19200 | ~ |
|------------------|-------|---|
| Data bits:       | 8     | > |
| Parity:          | None  | ~ |
| Stop bits:       | 1     | * |
| Flow control:    | NONE  | * |

### RS232 / Serial Port command:

| • | Instruction:                        | Press: | Enter         |
|---|-------------------------------------|--------|---------------|
| • | Read humidity & temperature values: | Input: | read          |
| • | Auto Display on / off :             | Input: | auto on / off |
| • | Device name and version Date:       | Input: | ver           |

#### FAQ:

1. There is no temperature or humidity value of the 8871 in the 8871 software ?

A1: Please check if the WIN get the 8871 device by listing in the device manager . User can remove 8871 and plug back to check the correct COM number .

| - <b>A</b> | ppa  | araatbeheer                                | ( <u>14.4</u> ) | ſ | ×     |
|------------|------|--------------------------------------------|-----------------|---|-------|
| Besta      | nd   | Actie Beeld Help                           |                 |   |       |
| (= e       | »    |                                            |                 |   |       |
| × .        | DE   | ESKTOP-                                    |                 |   | <br>, |
| >          | 8    | Afdrukwachtrijen                           |                 |   | - 1   |
| >          | 4    | Audio-invoer en -uitvoer                   |                 |   | - 1   |
| >          | -183 | Beeldschermadapters                        |                 |   | - 1   |
| >          | 4    | Besturing voor geluid, video en spelletjes |                 |   | - 1   |
| >          | -    | 💡 Beveiligingsapparaten                    |                 |   | - 1   |
| >          | 8    | Bluetooth                                  |                 |   | - 1   |
| >          | _    | Computer                                   |                 |   | - 1   |
| >          | -    | P DellInstrumentation                      |                 |   | - 1   |
| >          | M    | Firmware                                   |                 |   | - 1   |
| >          | AH   | Human Interface Devices                    |                 |   | - 1   |
| >          |      | Monitors                                   |                 |   | - 1   |
| >          | 0    | Muizen en andere aanwijsapparaten          |                 |   | - 1   |
| >          | -    | P Netwerkadapters                          |                 |   | - 1   |
| >          | 9    | Opslagcontrollers                          |                 |   | - 1   |
| ~          | P    | Poorten (COM & LPT)                        |                 |   | - 1   |
|            |      | Communications Port (COM1)                 |                 |   | - 1   |
|            |      | 🛱 Serieel USB-apparaat (COM4) 🧲 📃          |                 |   | - 1   |
| >          | R    | Printers                                   |                 |   | - 1   |
| >          |      | Processors                                 |                 |   | - 1   |
|            |      |                                            |                 |   | - 1   |